## WERKLUND SCHOOL OF EDUCATION

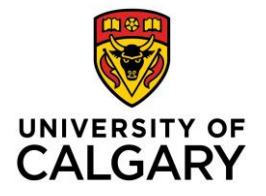

Graduate Programs in Education 2500 University Drive NW Calgary, AB, Canada T2N 1N4 werklund.ucalgary.ca/gpe

## Student Job Aid

# Submitting a Program Recommended Award Application via Elevate

#### Login:

As a current student, you automatically have access to Elevate and can log in here: <u>https://elevate.ucalgary.ca/login.htm</u> by selecting *Students*.

Login Credentials for individuals that submitted an application to our Graduate Programs: username: gpe@ucalgary.ca password: GPEAwards2022\*

#### Submitting an application:

- 1. Click on the red circle with 3 white dots found in the bottom right-hand corner:
- 2. Select "Submit A Form" from the Actions list that appears:
- 3. Choose the type of form
  - a. Select "Werklund GPE Program Recommended Awards" from Category list
  - b. Select the award you wish to apply from Sub Category list
- 4. Form Content
  - a. Once you select an award the application form will appear on the right-hand side of the screen.
  - b. Please submit your CV, transcript and references as one PDF document
  - c. You can Save as Draft or Submit

#### Save as Draft

d. If you Save as Draft you can retrieve your application by clicking on DASHBOARD, found in the left-hand list and then click on the My forms tab

| You are currently logged in as |       | Welcome and the second second s |                        |       |                      |           |                        |            |              |                    |                     |                        |
|--------------------------------|-------|----------------------------------------------------------------------------------------------------|------------------------|-------|----------------------|-----------|------------------------|------------|--------------|--------------------|---------------------|------------------------|
|                                |       | Dashboard                                                                                                    | Experiential Education | Co-op | Co-Curricular Record | Documents | Posting / Applications | Interviews | Appointments | Event Registration | Experiential Record | Outcome Campus Connect |
|                                |       | Overview My Account My Messages My Zomes My Calendar                                                                                                    |                        |       |                      |           |                        |            |              |                    |                     |                        |
| DASHBOARD                      |       |                                                                                                    |                        |       |                      |           |                        |            |              |                    |                     |                        |
| Job boards                     | ~     |                                                                                                    |                        |       |                      |           |                        |            |              |                    |                     |                        |
| Book an Appointment            | ~     | No Records Found.                                                                                                    |                        |       |                      |           |                        |            |              |                    |                     |                        |
| Events Around Campus           | ~     |                                                                                                    |                        |       |                      |           |                        |            |              |                    |                     |                        |
| Click on the                   | compl | ete form                                                                                                    | icon                   | to d  | complet              | e yoı     | ur applio              | atio       | n and        | Submi              | t                   |                        |

## WERKLUND SCHOOL OF EDUCATION

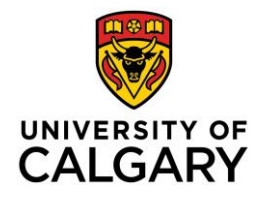

Graduate Programs in Education 2500 University Drive NW Calgary, AB, Canada T2N 1N4 werklund.ucalgary.ca/gpe

#### Editing an application:

- 1. To edit a submitted application, click on the **view** icon
- 2. Click on the red circle with 3 white dots found in the bottom right-hand corner
- 3. Select Edit Form from the Actions list